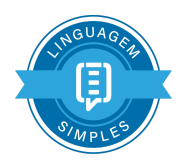

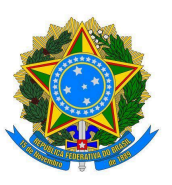

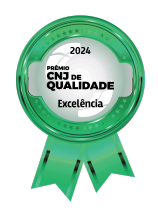

# Tutorial de Gestão de Projetos e Demandas da Ferramenta Jira

FEVEREIRO/2025

Versão 2025

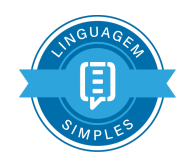

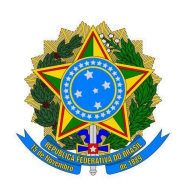

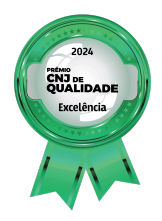

# Histórico de Versões

| Data | Descrição da Alteração | Responsável | Versão |
|------|------------------------|-------------|--------|
|      |                        |             |        |

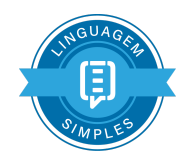

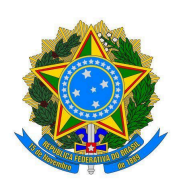

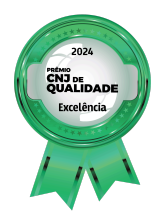

# Sumário

| 1. Gestão de Demandas de Projetos                        | 3  |
|----------------------------------------------------------|----|
| 1.1. Fluxo de Demanda no Jira                            | 3  |
| 1.2. Criação de Demandas de Projetos no Jira             | 3  |
| 2. Operação e Gestão de Projetos no Jira                 | 5  |
| 2.1. Acessando Projetos/Demandas e Tarefas específicas   | 8  |
| 2.2. Gestão de Projetos Simplificado                     | 9  |
| 2.3. Registrar Parecer Gerencial                         | 9  |
| 2.4. Registrar Pendência                                 | 11 |
| 2.5. Solicitar cancelamento do Projeto                   | 15 |
| 2.6. Aprovações e Rejeições                              | 17 |
| 3. Acompanhamento/Monitoramento do Portfólio de Projetos | 19 |

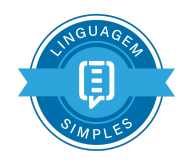

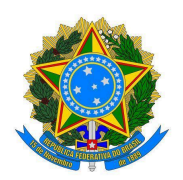

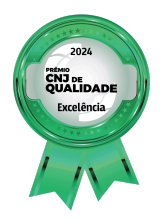

#### 1. Gestão de Demandas de Projetos

Toda demanda antes de virar projeto deve passar pelo fluxo de demanda de projeto, caso seja aprovado a demanda virará projeto e será incluída no portfólio de projetos do respectivo grupo executor, caso contrário a demanda será indeferida.

#### 1.1. Fluxo de Demanda no Jira

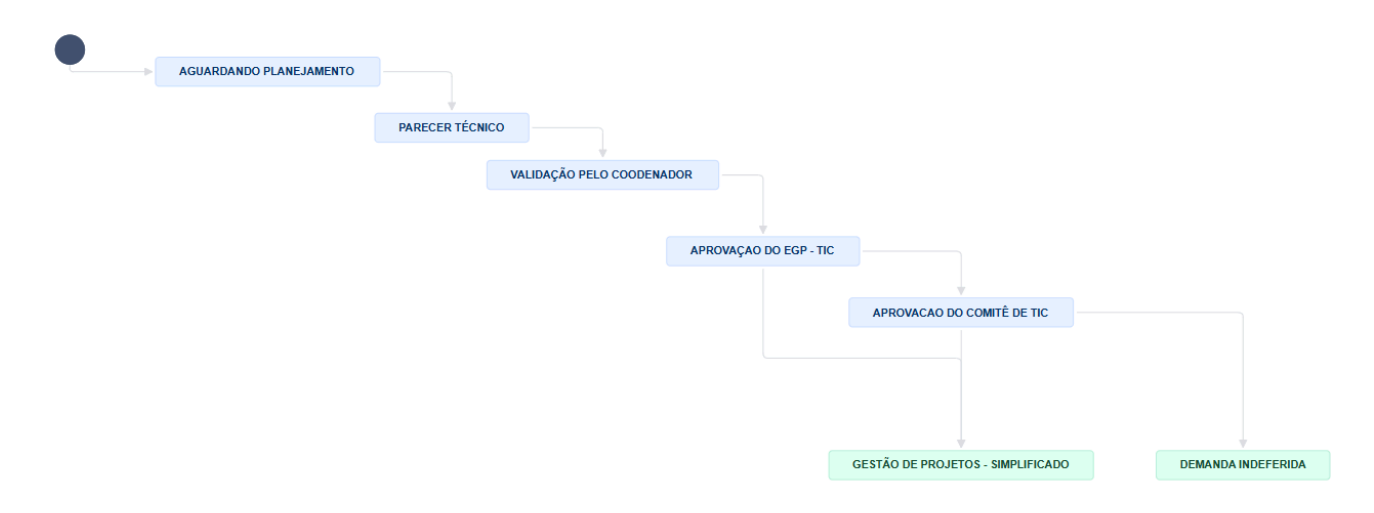

#### 1.2. Criação de Demandas de Projetos no Jira

Para criação de Demandas, específicas no Jira, devem seguir os passos a seguir: • Acesse o link <u>https://govti.trt8.jus.br/index.php</u> e realize login clicando no ícone mostrado abaixo • Organização • Conformidade • Contratações • Projetos • Processos • Servicos • Monitoração • • Não logado • • Accompanhe os Projetos de TIC • No portal de Governança de TIC você pode acompanhar o andamento dos projetos de TIC, identificar os prazos e os gerentes de cada um dos projetos de TIC, identificar os prazos e os gerentes de cada um dos projetos.

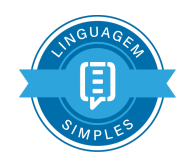

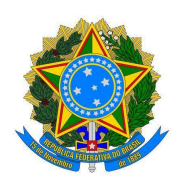

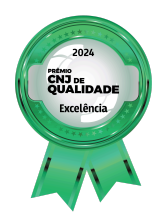

Poder Judiciário Tribunal Regional do Trabalho da 8ª Região Secretaria de Tecnologia da Informação

• Clique em Projetos e em seguida Novo Projeto de TI (Jira)

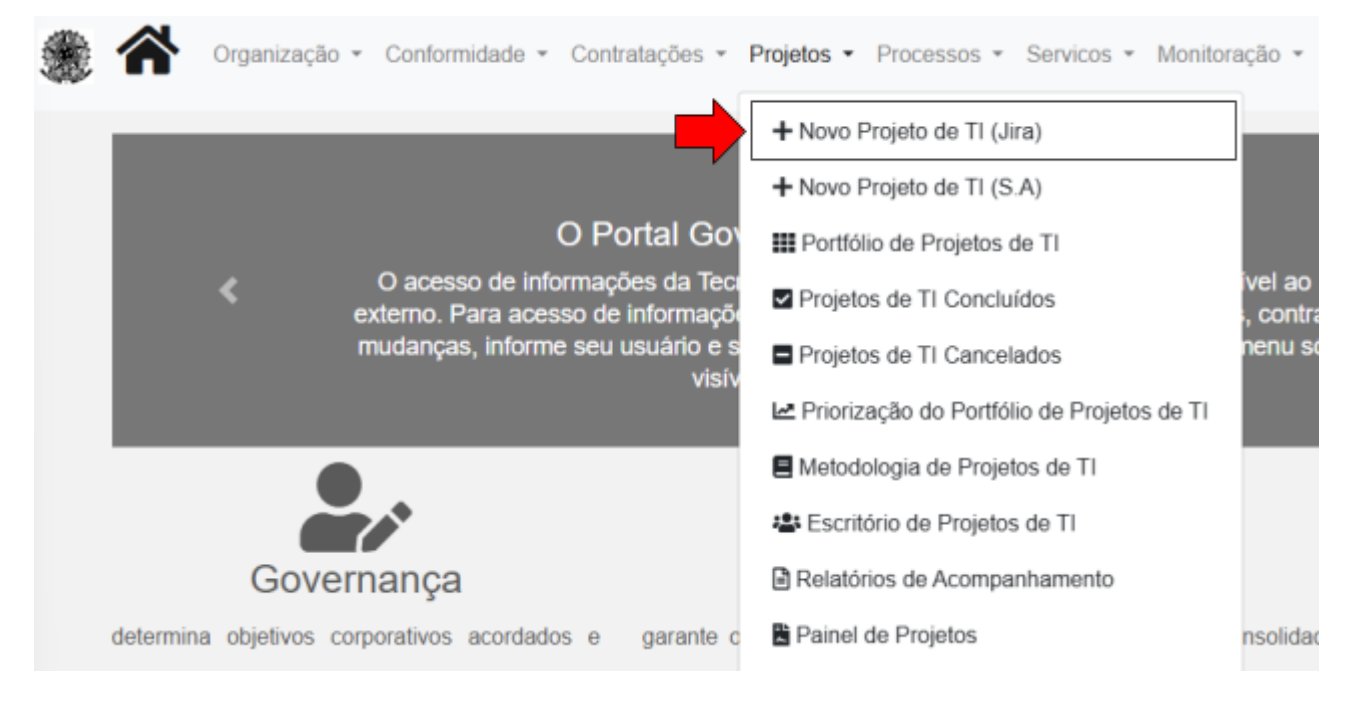

• Clique em **Registar Demanda**, e preenche o respectivo formulário de Demandas com as informações solicitadas

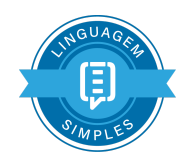

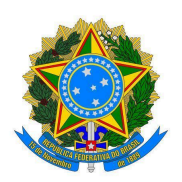

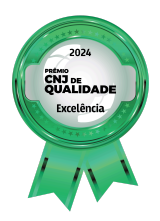

| Abertura de Demandas de Projetos de TIC                                                                                                    | Preenche o Formulário para registara a Demanda Nome do Demandante                                                                       |
|----------------------------------------------------------------------------------------------------|----------------------------------------------------------------------------------------------------|
| TRT-8ª REGIÃO<br>Pará e Amapá                                                                                                    | E-mail do Demandante Telefune Demandante Cargo do Demandante Nemhum Area do Demandante Nenhum Titaio do Demanda Defaihamento da Demanda |
| Para registara demanda de TIC clica no botão abaixo<br>Registrar Demanda<br>Para a esecução desta tarela, se houver dividas, por favar, entre em contante com a área de Governança de 17 através do e-mail<br>segtificită justăr. | Cingo Executor<br>Nerthen ·<br>Alahamerto Establigico                                                                                   |

#### 2. Operação e Gestão de Projetos no Jira

Com a demanda registrada o demandante e o grupo executor irá receber uma notificação por e-mail, para executá-la basta clicar no link conforme a tela abaixo (apenas usuário que possui licenças pode executar as tarefas dentro do Jira):

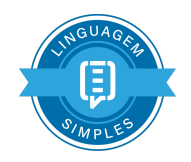

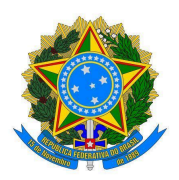

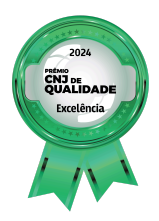

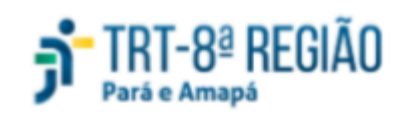

# Demanda de Projeto Recebida!

# Prezado, Paulo Sousa

A Demanda de Projeto **DEM-71 - Demostração de Demanda de Projeto no Jira** foi registrada e agora será encaminhada para análise da Coordenadoria de Desenvolviemnto de Sistemas. Abaixo seguem informações recebidas do projeto:.

Descrição: Demostração de Demanda de Projeto no Jira

Demandante: Paulo Sousa

Email:paulo.sousa@trt8.jus.br

Área Executora: SEGTI

Para executar a tarefa clica aqui

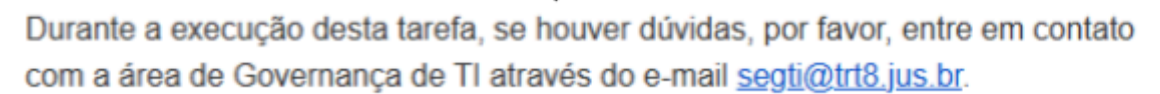

Atenciosamente,

Equipe de Governança

• Clicando no link acima, ou no link <u>https://demanda-trt8.atlassian.net</u>, será direcionado para página de login do <u>Jira Cloud</u>. Para logar no Jira basta acessar pela conta Google

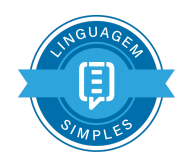

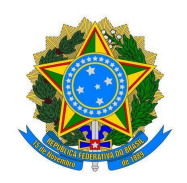

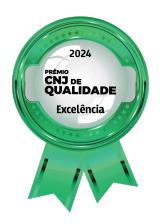

|   |                                        | ٩ |
|---|----------------------------------------|---|
| / | 君 Jira                                 |   |
|   | Entre para continuar                   |   |
|   | Insira seu e-mail                      |   |
|   | Continuar conectado                    |   |
|   | Continuar                              |   |
|   | Ou prossiga com:                       |   |
|   | G Google                               |   |
| 0 | Microsoft                              |   |
|   | 🐇 Apple                                |   |
|   | Slack                                  |   |
|   | Não consegue entrar? • Criar uma conta |   |
|   | ATLASSIAN                              |   |

• Após efetuar o login terá acesso às informações da Demanda de Projetos cadastrada anteriormente. Para executar a tarefa basta clicar no botão conforme a tela abaixo.

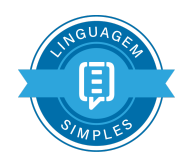

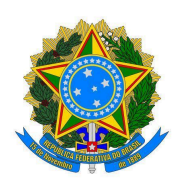

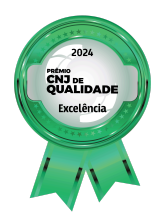

| Projetos / 🎴 Gerencia                   | mento de Dem / 🕓 DEM-71                              | Î |                             | <b>€</b> ⊡ 1 µC ∝                      | < |
|-----------------------------------------|------------------------------------------------------|---|-----------------------------|----------------------------------------|---|
| Demostra                                | ação de Demanda de Projeto no Jira                   |   | Aguardando Plan             | ejamento 🖌                             | ] |
| + Adicionar @                           | Apps                                                 |   | emitir parecer téc          | nico  PARECER TÉCNICO                  |   |
| Situação Atual                          | Aguardando planejamento da Demanda                   |   | Visualizar fluxo d          | e trabalho                             | ^ |
| Título do Projeto                       | Demostração de Demanda de Projeto no Jira            |   | Área do<br>Demandante       | SEGTI                                  |   |
| Detalhamento do P<br>Demostração de Dem | Projeto<br>anda de Projeto no Jira                   |   | Responsável                 | Flávio Marcílio Paie<br>Atribuir a mim | / |
| Alinhamento<br>Estratégico              | Aprimorar a governança de TIC e a proteção de Dados. |   | Grupo Executor<br>Atribuido | SEGTI                                  |   |
| Abrangência                             | Nenhum                                               |   | Dedicação do<br>Gerente     | Nenhum                                 |   |

- Essa ação se repetirá para movimentar a demanda por todos os status do fluxo de aprovação de demanda conforme visto no **item 1.1**
- Cada movimento da demanda/projeto será necessário preencher um formulário específico.
- 2.1. Acessando Projetos/Demandas e Tarefas específicas
  - Para acessar as demandas/projetos cadastrado clica no link <a href="https://demanda-trt8.atlassian.net/">https://demanda-trt8.atlassian.net/</a> conforme a tela abaixo:

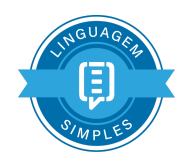

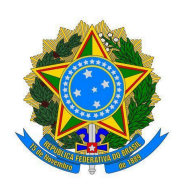

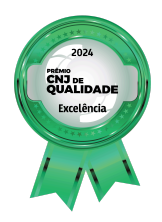

| jrtRT-8PREGÃO Seu trabalho ∽                               | Projetos v Filtros v Painéis de controle v Equipes v Planos v Aplicativos v Criar           |
|------------------------------------------------------------|---------------------------------------------------------------------------------------------|
|                                                            | Recentes                                                                                    |
| Seu trabalho                                               | Gerenciamento de Demandas - TIC (DEM) Projeto de software Projeto de software Para Demandas |
| Projetos recentes                                          | Gestão de Projetos - TRT8 (TI)<br>Projeto de software Para Projetos                         |
| Gerenciamento de Deman<br>Software gerenciado pela empresa | Recomendado •••                                                                             |
| Links rápidos<br>Meus itens abertos 3                      | Capture ideias com o Jira Product Discovery                                                 |
| Itens concluidos                                           | Visualizar todos os projetos                                                                |
|                                                            | Criar projeto                                                                               |
| Trabalhado Visualizado Atribuíd                            | o a mim 3 Marcado com estrela                                                               |

• E em seguida aplica o filtro no quadro Kanban conforme o grupo executor desejado, lembrando que usuários não inseridos ao grupo executor da demanda/projeto não poderão executar a tarefa.

#### 2.2. Gestão de Projetos Simplificado

A gestão simplificada de projetos de TIC tem a característica exigir uma quantidade menor de artefatos obrigatórios. Os artefatos exigidos são apenas dois, Documento de Visão (DV) e Pesquisa de Satisfação. Esse ciclo de vida pode ser utilizado para demandas de baixa e média complexidade.

#### 2.3. Registrar Parecer Gerencial

No fluxo de Gestão de Projetos será possível registar um parecer gerencial onde terá oportunidade de replanejar os prazos do projeto, alterar equipe do projeto e atualizar a situação atual do projeto.

> Para executar o Parecer Gerencial clica em Ações -> Emitir Parecer Gerencial.

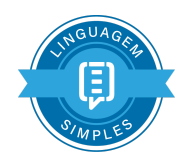

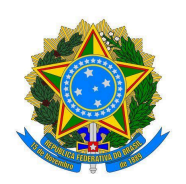

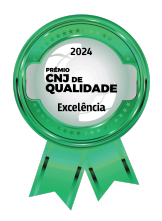

|                  | 0              | ഉ≀ Ճ ≪          | ··· × |
|------------------|----------------|-----------------|-------|
| Aguardando Plane | ejamento 🗸     | 4 Ações 🛩       | -     |
| ※ Melhorar item  | Emitir Parecer | Gerencial       |       |
| Informações      |                |                 | ^     |
| Responsável      | PS PAULO       | ) JOSE DE SOUSA | λ     |

- **Observação:** o Parecer Gerencial é feito apenas por Gerente de Projeto ou Coordenador, aqueles que não tem essa função atribuída o botão mostrado acima não será apresentado.
- Após clicar no botão Emitir Parecer Gerencial, será apresentado formulário dando oportunidade de alterar a equipe de execução do projeto, inserir novos prazos e registrar um parecer sobre a situação atual do projeto.
   Data limite pode ser usado para realizar o re-planejamento do projeto. Ao final do preenchimento clicar no botão Emitir Parecer Gerencial

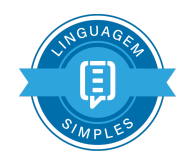

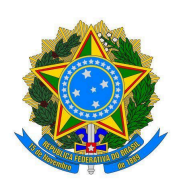

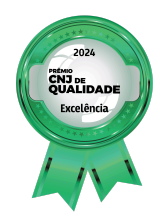

| erente de Projeto                                                                |          |
|----------------------------------------------------------------------------------|----------|
| PAULO JOSE DE SOUSA                                                              |          |
| mece a digitar para obter uma lista das possíveis correspondências.              |          |
| nalista de Requisitos                                                            |          |
| PAULO JOSE DE SOUSA                                                              |          |
| mece a digitar para obter uma lista das possíveis correspondências.              |          |
| ecutores                                                                         |          |
| Lílian Santos Ferreira da Silva ×                                                |          |
| DIEGO GUILHERME DE SOUZA MORAES ×                                                |          |
| ocação da equipe responsável pela execução do projeto.                           |          |
| in previeto                                                                      |          |
| 28/fev/25                                                                        |          |
|                                                                                  |          |
| icio previsto pelo gerente/coordenador                                           |          |
| ata limite                                                                       |          |
| 31/mar/25                                                                        |          |
| rmino previsto pelo coordenador/gerente                                          |          |
| recer Gerencial                                                                  |          |
| Estilov B I U A ** A · O · E E ® · + ·                                           | 9        |
| O projeto está atrasado porque não há recursos orçamentários para a implantação. |          |
|                                                                                  |          |
|                                                                                  |          |
|                                                                                  |          |
| 0                                                                                | li       |
|                                                                                  |          |
| essoreva o último andamento do Projeto e alterações realizadas                   |          |
|                                                                                  | 7        |
| Emitir Parecer Gerencial                                                         | Cancelar |
|                                                                                  |          |

#### 2.4. Registrar Pendência

Ao registrar uma pendência para o projeto, você estará comunicando aos interessados do projeto sobre a existência de um empecilho que poderá impedir o prosseguimento do projeto. Os usuários que tem a função de Gerente de Projeto e Coordenador/Chefe poderão visualizar a transição **Registrar Pendência** conforme abaixo:

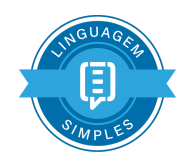

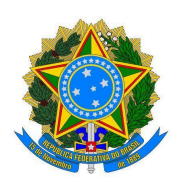

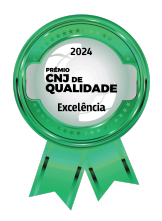

| Aguardando Planejamento   | ௹⊚₁ ௹≪ ᠁ X                |
|---------------------------|---------------------------|
| Aguardando Planejamento 🐱 | ♣ Ações ➤ ※ Melhorar item |
| Registar Pendência        |                           |

• As informações registradas nessa pendência irão ser enviadas por e-mail para a equipe do projeto e também para o e-mail do responsável pela pendência. Ao final do preenchimento da pendência clique no botão **Registar Pendência**, conforme a imagem abaixo.

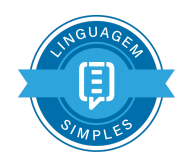

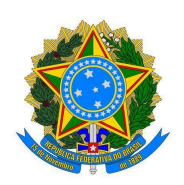

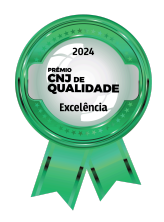

#### Registar Pendência

| Responsáve              | el l        |        |          |            |              |            |        |       |       |            |   |   |
|-------------------------|-------------|--------|----------|------------|--------------|------------|--------|-------|-------|------------|---|---|
| 🕘 PAUI                  | LO JOS      | SE DE  | SOU      | ISA        |              |            |        |       |       |            | ~ |   |
| Previsão de<br>12/02/25 | resolu<br>i | ção d  | a pen    | dência     |              |            |        |       |       |            |   |   |
| Descrição d             | a Pend      | ência  |          |            |              |            |        |       |       |            |   |   |
| Estilo~                 | В           | I      | <u>U</u> | <u>A</u> ~ | • <b>4</b> ∼ | 8~         | Æ      | Æ     | 8~    | <b>+</b> ~ |   | * |
| Aguarda                 | ndo o       | rçamı  | ento     | para d     | ar anda      | mento r    | no pro | jeto  |       |            |   |   |
|                         |             |        |          |            |              |            |        |       |       |            |   |   |
| Anexo                   |             |        |          |            |              |            |        |       |       |            |   |   |
|                         | G           | Sol    | te os    | arquiv     | os para      | anexá-     | los ou | procu | urar. |            |   |   |
|                         |             |        |          |            |              |            |        |       |       |            |   |   |
| E PE                    | - Doci      | Imen   | to de    | e Pendi    | ência.po     | IT         |        |       |       | 572 kE     | × |   |
| Artefate                | os do P     | rojeto |          |            |              |            |        |       |       |            |   |   |
| Comentar                |             |        |          |            |              |            |        |       |       |            |   |   |
| Estilo~                 | в           | I      | <u>U</u> | <u>^</u> ~ | <b>*</b> 4∼  | <i>8</i> ~ | ΙΞ     | ŧ     | •     | <b>+</b> ~ |   |   |
|                         |             |        |          |            |              |            |        |       |       |            |   |   |
|                         |             |        |          |            |              |            |        |       |       |            |   |   |

 Após registrado a pendência a tarefa será enviada para status de PARALISADO POR PENDÊNCIA o Gerente do Projeto, Analista e Demandante será notificado via e-mail. Para resolver a pendência localizado o item na coluna PARALISADO POR PENDÊNCIA, clica em Ações -> Resolver Pendência conforme a tela abaixo.

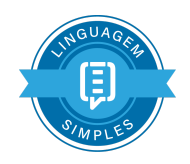

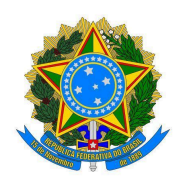

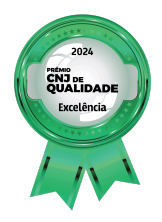

| PENDENTE 🗸         | <b>4</b> Aç | ões 🗸      | ※ Melhor                     | ar item                |      |   |
|--------------------|-------------|------------|------------------------------|------------------------|------|---|
| Informações        | Do flux     | o de traba | lho                          |                        |      |   |
| Responsáve         | Resolv      | er Pendêi  | ncia                         |                        |      |   |
| Relator            | D           | Clonar q   | Resolver Pen<br>uando o item | idência<br>1 for feito | NOVO | × |
| Desenvolvimento    | +           | Create a   | utomation                    |                        |      |   |
| Alinhamento aos    | Ľ           | Manage     | automations                  |                        |      |   |
| Objetivos Estratég | Ø           | Audit log  | 9                            |                        |      |   |
| Start date         |             | Nenhum     |                              |                        |      |   |

• Para retirar o projeto do status **PARALISADO POR PENDÊNCIA** preencher o formulário marcando o campo "**Situação da Pendência**" para Finalizado. Caso tenha mais alguma justificativa da Pendência para acrescentar o campo **Descrição da Pendência** pode ser alterado.

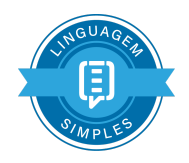

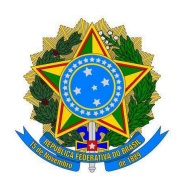

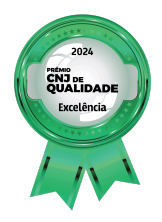

### Resolver Pendência

| Estilo∨                | в            | I      | <u>U</u> | <u>A</u> ~ | ª <b>4</b> ∨ | 0× | IΞ | i= | B۲ | +~ |   |
|------------------------|--------------|--------|----------|------------|--------------|----|----|----|----|----|---|
| odos as                | justifi      | cativa | is est   | tão em     | anexo        |    |    |    |    |    |   |
| 0                      |              |        |          |            |              |    |    |    |    |    |   |
| tuação da<br>Finalizad | Pendê<br>o 🗸 | ncia   |          |            |              |    |    |    |    |    |   |
| projeto e              | iste pe      | ndên   | ia em    | n aberta   | 7            |    |    |    |    |    |   |
| comentar<br>Estilo~    | в            | I      | U        | <u>A</u> ~ | ªĄ∽          | 0× | ŧΞ | E  | ē۲ | +~ | đ |
|                        |              |        |          |            |              |    |    |    |    |    |   |
|                        |              |        |          |            |              |    |    |    |    |    |   |
|                        |              |        |          |            |              |    |    |    |    |    |   |
|                        |              |        |          |            |              |    |    |    |    |    |   |
|                        |              |        |          |            |              |    |    |    |    |    |   |
|                        |              |        |          |            |              |    |    |    |    |    |   |

# Resolver Pendência Cancelar

#### 2.5. Solicitar cancelamento do Projeto

Os gerentes e coordenadores/chefes podem solicitar o cancelamento de um projeto para o demandante podendo conceder o cancelamento ou não. Para realizar essa tarefa clica no botão de transição **Solicitar Cancelamento** 

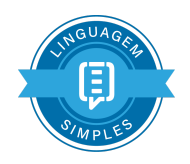

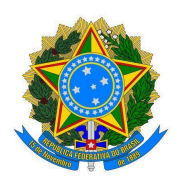

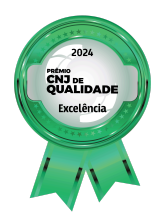

| Aguardando Planejamento                             |   |
|-----------------------------------------------------|---|
| Aguardando Planejamento 👻 4 Ações 🛩                 |   |
| Solicitar Cancelamento → EM ANÁLISE DE CANCELAMENTO | - |
| 1 - Planejar DV → PLANEJAR ENTREGA DO DOCUME        |   |

• Será apresentado o formulário para devido preenchimento, o campo justificativa para cancelamento é obrigatório. Preenchendo o formulário clica em **Solicitar Cancelamento**.

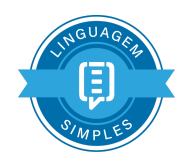

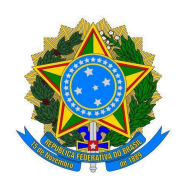

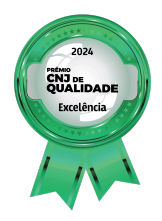

#### Solicitar Cancelamento

|          | В      | I      | <u>v</u> | <u>A</u> | ³-4.∼   | 8~      | E     | μ.   | <b>₿</b> ~ | <b>*</b> ~ |   |
|----------|--------|--------|----------|----------|---------|---------|-------|------|------------|------------|---|
| 0        |        |        |          |          |         |         |       |      |            |            |   |
| Anexo    | ~      |        |          |          |         |         |       |      |            |            |   |
|          | Cţ.    | ) Sol  | te os    | arquiv   | os para | anexá-l | os ou | proc | urar.      |            |   |
| Artefato | s do P | rojeto |          |          |         |         |       |      |            |            |   |
| Comentar |        |        |          |          |         |         |       |      |            |            |   |
| Estilo~  | в      | I      | U        | A ~      | *A~     | 8-      | E     | łΞ   | <b>•</b> ~ | <b>+</b> ~ |   |
|          |        |        |          |          |         |         |       |      |            |            | _ |
|          |        |        |          |          |         |         |       |      |            |            |   |
|          |        |        |          |          |         |         |       |      |            |            |   |
|          |        |        |          |          |         |         |       |      |            |            |   |
|          |        |        |          |          |         |         |       |      |            |            |   |
|          |        |        |          |          |         |         |       |      |            |            |   |
|          |        |        |          |          |         |         |       |      |            |            |   |
|          |        |        |          |          |         |         |       |      |            |            |   |

#### 2.6. Aprovações e Rejeições

Durante a gestão de um projeto de TIC serão necessárias algumas interações com o demandante do projeto. As interações da ferramenta Jira com o demandante serão através de notificações por e-mail enviado pelo Jira.

Solicitar Cancelamento

Cancelar

• Aprovação do Documento de Visão

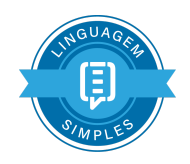

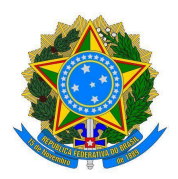

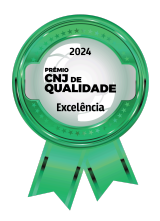

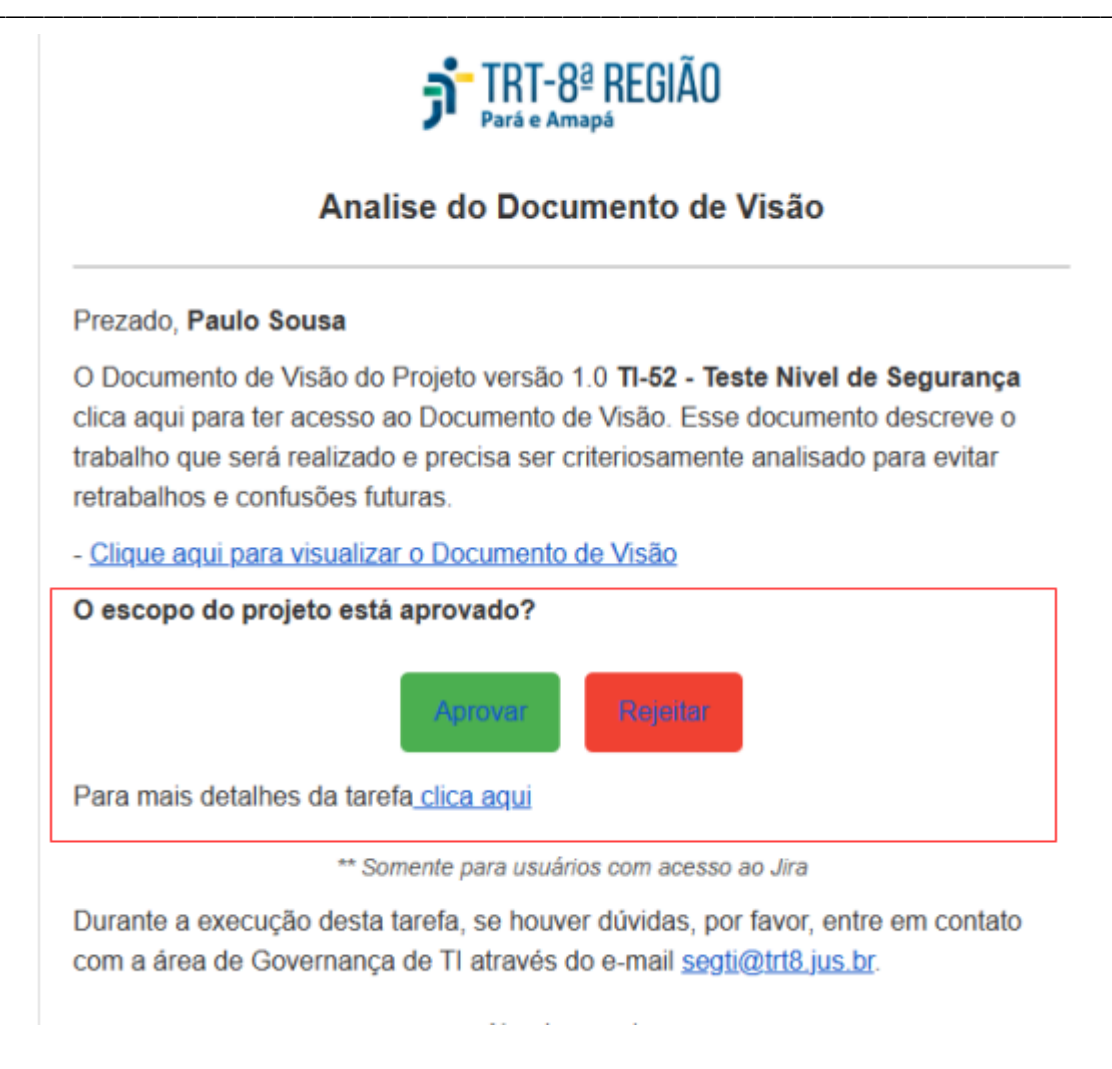

• Aprovação de Encerramento

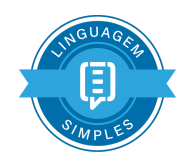

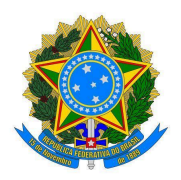

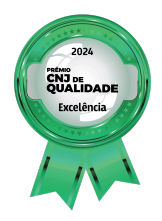

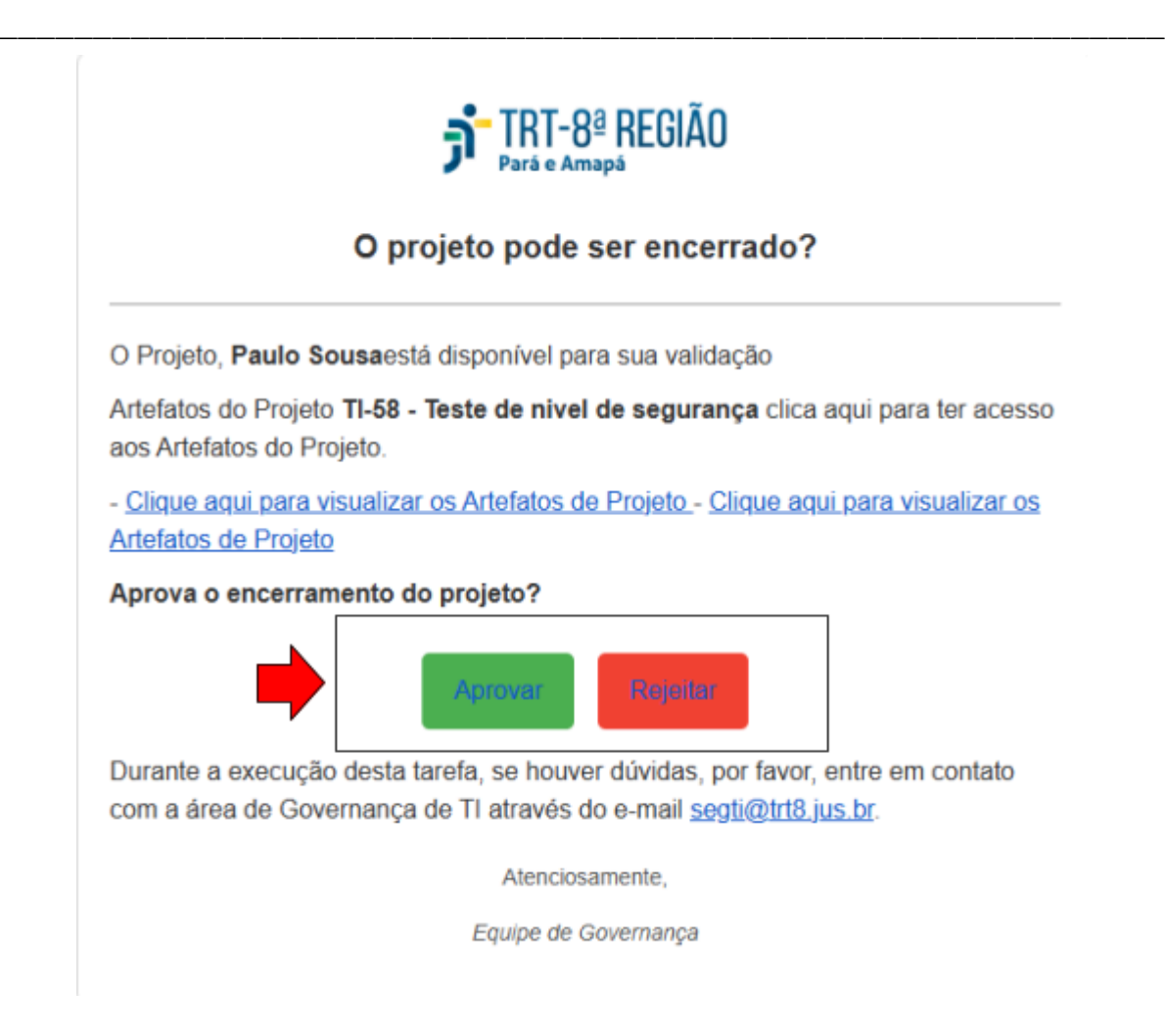

• **Observação:** para demandante que tem licença Jira poderá realizar aprovação ou rejeição por meio de formulários específicos dentro da própria ferramenta Jira.

#### 3. Acompanhamento/Monitoramento do Portfólio de Projetos

O acompanhamento do portfólio pode ser realizado pelo painel criado dentro da ferramenta Jira, esse painel é possível acompanhar os projetos atrasados, status de cada projeto, workload por Gerente e o total de projetos em tempo real. Segue o link para acesso: https://demanda-trt8.atlassian.net/jira/dashboards/10001.

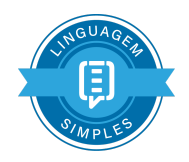

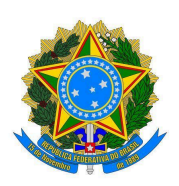

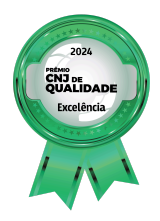

| FIRT-® REDĂO Seu trabalho ∽ Projetos ∽ Filt                              | ros v Painéis de controle v Equipes v Planos v Aplicativos v Criar                                                                                                    |                                                          | Q. Pesquisar 🤗 👔                                  |
|--------------------------------------------------------------------------|----------------------------------------------------------------------------------------------------|----------------------------------------------------------|---------------------------------------------------|
| ortfólio de Projetos de TIC                                              |                                                                                                    |                                                          | 🚖 🥔 Refresh 🗘 Editar 🌶                            |
| Projetos Atrasados                                                       |                                                                                                    |                                                          | ង ព ស                                             |
| T Chave Resumo                                                           |                                                                                                    | Status Grupo Exec                                        | utor Gerente de Projeto 🌡                         |
| TI-340 [e-Gestão] Atualização de versões do Ev                           | trator PJe 3.2.2                                                                                                    | AGUARDANDO PLANE COSID                                   | LÍVIO CORRÊA CARNEIRO                             |
| TI-334 [e-Gestão] Atualização de versões do E                            | trator SIGEP 1.6                                                                                                    | AGUARDANDO PLANE COSID                                   | LÍVIO CORRÊA CARNEIRO                             |
| TI-312 [Ple-Satélite] Implantação do MTD vers                            | io 2.0.0                                                                                                    | AGUARDANDO PLANE COSID                                   | Herbet Pereira                                    |
| 11-278 [Jurisprudência] Implantação de novo si                           | stema de Consulta de Jurisprudência                                                                                                    | AGUARDANDO PLANE COSID                                   | Herbet Pereira                                    |
| TI-274 [PJe-Satélite] Implantação da versão 1.0                          | 7 do extrator do sistema Falcão                                                                                                    | AGUARDANDO PLANE COSID                                   | Herbet Pereira                                    |
| TI-250 [PJe] Implantação do PJe versão 2.13.4                            |                                                                                                    | AGUARDANDO PLANE COSID                                   | Herbet Pereira                                    |
| TI-249 [PJe] Implantação do PJe versão 2.13.3                            |                                                                                                    | AGUARDANDO PLANE COSID                                   | Herbet Pereira                                    |
| TI-232 [SIGEP] Implantação do módulo de Ges                              | ão de Atos (GAA)                                                                                                    | AGUARDANDO PLANE COSID                                   | Sirayama                                          |
| TI-231 [SIGEP] Implantação do módulo DMAG                                | - Designação de Magistrados                                                                                                    | AGUARDANDO PLANE COSID                                   | Sirayama                                          |
| TI-230 [SIGEP] Implantação do módulo GECJ -                              | Apuração de Gratificação por Exercício de Cumulativo de Jurisdição                                                                                                    | AGUARDANDO PLANE COSID                                   | Sirayama                                          |
| atus dos Projetos                                                        |                                                                                                    |                                                          | * 0 0                                             |
| itatus Contagem Porcentagem                                              |                                                                                                    |                                                          |                                                   |
| AGUARDANDO PLANE 256                                                     |                                                                                                    |                                                          |                                                   |
| REGISTRAR DOCUMEN 1<br>Total 257                                         |                                                                                                    |                                                          | C                                                 |
| Há 30 segundos                                                           |                                                                                                    |                                                          |                                                   |
| Itro: Portfolio de Projetos                                              |                                                                                                    |                                                          | * C Q                                             |
| Thave Resumo                                                             | PDTIC Detalhamento do Projeto Grupo                                                                                                    | Executor A Somatório de priorização P Gerente de Projeto | La Início previsto A vencer Situação Atual        |
| 1-199 [eXAME] Desenvolvimento de Sistema de<br>Solitação de Exames       | 2025- Criação de um sistema para automatizar a solicitação de exames CODE<br>2026 do PCMSO pelos médicos do PAS do TRT8, minimizando o trabalho<br>repetitivo e se adequando às necessidades de certificação digital<br>das assinaturas. | 5 312 Cestillac Lins Mack<br>Borges Filho                | el 31/mar/25 31/jul/25 Aguardando<br>Planejamento |
| 1-196 [AVALIA] Desenvolvimento do Sistema de<br>Avaliação de Magistrados | 2025- Desenvolvimento de uma nova solução mais moderna e funcional CODE<br>2026 para a avaliação de magistrados.                                                                                                    | 5 460 Cestillac Lins Macie<br>Borges Filho               | el 31/mar/25 19/dez/25 Aguardando<br>Planejamento |
| II-195 [API RT] Desenvolvimento de API para o                            | 2025- Criação de uma API para publicação de dados do TRT para o portal CODE                                                                                                    | 5 430 C Estillac Lins Macie                              | 12/mar/25 11/abr/25 Especificação de              |

Para uma visão do PDTIC vigente foi criado o Plano do PDTIC 2025-206, nele é possível acompanhar o planejamento e cronograma definidos no PDTIC por área.

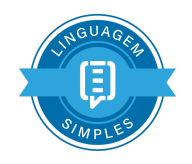

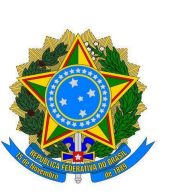

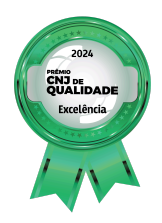

| -2026 -                         | Planos / PDTIC 2025-2026                                                                                                    |                            |                                                   |                          |                       |                       |                         |                                    |                       |                       |                         |
|---------------------------------|----------------------------------------------------------------------------------------------------|----------------------------|---------------------------------------------------|--------------------------|-----------------------|-----------------------|-------------------------|------------------------------------|-----------------------|-----------------------|-------------------------|
| -2020                           | Linha do tempo                                                                                                    |                            |                                                   |                          |                       |                       |                         |                                    |                       | **                    | Envier feedback \prec 👫 |
| •                               | 0 😤 Fitros 📑 Basic view contado 👻                                                                                                    |                            |                                                   |                          |                       |                       |                         |                                    |                       | Avisos (              | NONOGRAMA LISTA 💲 VI    |
| yawa                            | tem + Criarite                                                                                                    | Campos v                   |                                                   |                          | 2025                  | 203                   |                         |                                    |                       |                       |                         |
|                                 | 0.4                                                                                                    | Satus                      | Gerente de Projeto 💄                              | Somatório de priorização | 1º trimestre jan mar. | 2º trinestex abr jun. | 3º trimetare jul - set. | d <sup>a</sup> trimestrek out dez. | 1º trineitik jan mar. | 2º trimetrie abr jun. | 3º timetre jul -        |
|                                 | CODES_TREE                                                                                                    |                            |                                                   |                          |                       |                       |                         |                                    |                       |                       |                         |
|                                 | · Frie - 36 itens                                                                                                    |                            |                                                   |                          |                       |                       |                         |                                    |                       |                       |                         |
|                                 | <ul> <li>I-144 [GEC] Implementação do Índice de Atendimento à Demand</li> </ul>                                                                                                    | AGUARDANDO PLANEJAMEN      | Estillac Lins Maciel Borge 0 v                    | 385                      |                       |                       |                         |                                    |                       |                       |                         |
|                                 | II-166 [PLSA] Automação da Apuração de Conta de Energia Biétric                                                                                                    | AGUARDANDO FLANEJAMEN.     | Estilac Lins Maciel Borge 0 v                     | 142                      |                       |                       |                         |                                    |                       |                       |                         |
| urações do piano                | II-173 (GPrec) Desenvolvimento da Versão 4.10 - Satélite Pie - Pro                                                                                                    | AGUARDANDO PLANEJAMEN.     | Estilac Lins Maciel Borge 0 v                     | 237                      |                       |                       |                         |                                    |                       |                       |                         |
|                                 | T1-194 [Ple-Calc] Desenvolvimento da Versão 2.14.0 - Satélite Ple -                                                                                                    | - AGUARDANDO FLANEJAMEN    | Estilac Lins Maciel Borge 0 v                     | 430                      |                       |                       |                         |                                    |                       |                       |                         |
|                                 | II.195 (API RT) Deservolvimento de API para o Ranking da Transp                                                                                                    | F REGISTRAR DOCUMENTO DE V | 🗴 🔘 Estilac Lins Maciel Borge 0 🗸                 | 430                      |                       |                       |                         |                                    |                       |                       |                         |
|                                 | II-196 (AWALIA) Desenvolvimento do Sistema de Avaliação de Mas                                                                                                    |                            | <ul> <li>Estilac Lins Maciel Borge 0 v</li> </ul> | 460                      |                       |                       |                         |                                    |                       |                       |                         |
|                                 | II.197 [PLSA] Desenvolvimento da Versão 2.2 - Metas                                                                                                    | AGUARDANDO FLANEJAMEN.     | Estilac Lins Maciel Borge 0 v                     | 142                      |                       |                       |                         |                                    |                       |                       |                         |
|                                 | III III (GPrec) Homologação da Apuração Estatística com Tribunal                                                                                                    |                            | Estilac Lins Maciel Borge 0 v                     | 237                      |                       |                       |                         |                                    |                       |                       |                         |
|                                 | II-199 (eXAME) Desenvolvimento de Sistema de Solitação de Exam                                                                                                    | es AGUARDANDO FLANEJAMEN.  | Estilac Lins Maciel Borge 0 v                     | 312                      |                       |                       |                         |                                    |                       |                       |                         |
|                                 | II-200 [MARKETPLACE] Desenvolvimento do MarketPlace de Siste                                                                                                    | AGUARDANDO FLANLIAMEN.     | Estilac Lins Maciel Borge 0 v                     | 132                      |                       |                       |                         |                                    |                       |                       |                         |
|                                 | II-201 [SEMP] Sistema de Emprésilimo de Processos e Documentos                                                                                                    | AGUARDANDO PLANEJAMEN.     | 🔹 Estilac Lins Maciel Borge 0 👻                   | 132                      |                       |                       |                         |                                    |                       |                       |                         |
|                                 | II-202 [GPrec] Desenvolvimento da Versão 4.11 - Satélite Pie - Proj                                                                                                    | C. AGUARDANDO FLANEJAMEN.  | Estilac Lins Maciel Borge 0 v                     | 237                      |                       |                       |                         |                                    |                       |                       |                         |
|                                 | II-203 [GPrec] Desenvolvimento da Integração do Arquivo PIC de                                                                                                    | AGUARDANDO FLANEJAMEN.     | Estillac Lins Maciel Borge 0 v                    | 237                      |                       |                       |                         |                                    |                       |                       |                         |
|                                 | GPrec) Desenvolvimento de Painel da Apuração Estatística                                                                                                    | AGUARDANDO PLANEJAMEN      | Estilac Lins Maciel Borge 0 v                     | 237                      |                       |                       |                         |                                    |                       |                       |                         |
|                                 | II-205 [Ple-Calc] Desenvolvimento de Serviço de Atualização de C                                                                                                    | AGUARDANDO FLANLIAMON      | <ul> <li>Estillac Lins Maciel Borge</li> </ul>    | 252                      |                       |                       |                         |                                    |                       |                       |                         |
|                                 | Il-236 (Pie-Calc) Desenvolvimento da Versão 2.15.0 - Satélite Pie -                                                                                                    | AGUARDANDO FLANEJAMEN.     | Estillac Lins Maciel Borge 0 v                    | 252                      |                       |                       |                         |                                    |                       |                       |                         |
|                                 | CODES] Revisão Anual do Processo de Desenvolvimento de                                                                                                    | AGUARDANDO PLANEJAMEN.     | Estillac Lins Maciel Borge 0 v                    | 132                      |                       |                       |                         |                                    |                       |                       |                         |
|                                 | Iliano de Arquesta de Contesa de Gerenciamento de Arquesta de Contesa de Gerenciamento de Arquesta de Contesa de Contesa de Con | L AGUARDANDO FLANEJAMEN.   | Estilac Lins Maciel Borge 0 v                     | 132                      |                       |                       |                         |                                    |                       |                       |                         |
|                                 | 🗇 🗖 😨 200 M A Der Desenvolvimento da Versão 2.0                                                                                                    | AGUARDANDO PLANEJAMEN.     | Estilac Lins Maciel Borge 0 v                     | 181                      |                       |                       |                         |                                    |                       |                       |                         |
| sget toi remo<br>dget "iters en | novido ×<br>] Projeto de Inovação - 2025/2026<br>em andamento" foi removido.                                                                                                    | AGUARDANDO FLANEJAMEN.     | Estilac Lins Maciel Borge 0 v                     | 132                      |                       |                       |                         |                                    |                       |                       |                         |
|                                 |                                                                                                    | AGUARDANDO PLANEJAMEN.     | Estillac Lins Maciel Borge 0 v                    | 132                      |                       |                       |                         |                                    |                       | e                     | Hoje Trim               |
|                                 |                                                                                                    |                            | Collection Media Research                         | 133                      |                       |                       |                         |                                    |                       |                       |                         |

Plano disponível no Link: <u>https://demanda-trt8.atlassian.net/jira/dashboards/10001</u>